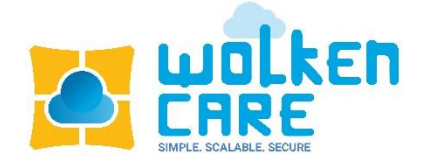

# Wolken Care

User Guide

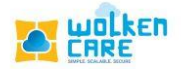

# Table of Contents

| Channel configuration                     | 3   |
|-------------------------------------------|-----|
| Email configuration                       | 3   |
| To configure Email                        | 3   |
| Mail Server Type – Default                | 4   |
| Email verification using DKIM             | 5   |
| Use your own mail server                  | 5   |
| Gmail / Microsoft 365 / Other             | 6   |
| To Setup Auto forwarding Mail ID in Gmail | 7   |
| Facebook configuration                    | 9   |
| Twitter Configuration                     | .11 |
| Customer Portal                           | 13  |

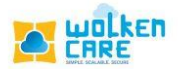

# Channel configuration

Configure various social channels (Email, Facebook, Twitter) to handle user queries.

# Email configuration

- Manage all your support mailboxes.
- All email received to your support email address is automatically converted into a ticket.
- Add unlimited incoming and outgoing mailboxes.
- Automatically assign emails from each mailbox to a specific group.
- Reply emails automatically uses your respective support email IDs as the from email address.

## To configure Email

- Login to **Wolken Care**.
- Click the Hamburger icon  $\equiv$ , Search **Channel configuration** menu.
- Click the Email Setup menu, click the New Email button.

**≡**<u>Icon</u> > <u>Channel configuration</u> > <u>Email Setup</u> > <u>New Email</u>

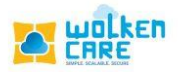

|                                                                                                    | ) Home 🕄 Cases 🕒 K                                                                                                    | nowledge Base | Q Search | Case ID V + Create Case • Che | ck-out In Trail (4 days left) |
|----------------------------------------------------------------------------------------------------|----------------------------------------------------------------------------------------------------|---------------|----------|-------------------------------|-------------------------------|
| Email                                                                                                    | Facebook                                                                                                    | Twitter       | End-User |                               |                               |
| Inte<br>with<br>Lear                                                                                                    | egrate to connect<br>n millions today!<br>How                                                                                                    | Emails        |          | Q Search email address        | + New Email                   |
| <ul> <li>Manage all your sup<br/>automatically converget working on.</li> <li>Add unlimited incon</li> <li>Automatically assig<br/>specific group.</li> </ul> | port mailboxes here<br>ur support email address gets<br>rted into a ticket that you can<br>ning and outgoing mailboxes<br>n emails from each mailbox to a |               |          |                               |                               |
| <ul> <li>Reply emails will aut<br/>support email IDs as</li> </ul>                                                                                            | omatically use your respective<br>the from email address.                                                                                                 |               |          | Add new email                 |                               |

Fig-01

## Mail Server Type – Default

Manage all your support mailboxes here. Wolken handles complete service provider and generates the forwarding address.

• The mail sent to <a href="mailto:support@wolken.com">support@wolken.com</a> is auto forwarded to the generated mail address.

| = wolken 🙃                                                                                                  | Search by Ticket ID Q, + CREATE TICKET O Online In Trial Topys 2 link |  |  |  |  |
|----------------------------------------------------------------------------------------------------|-----------------------------------------------------------------------|--|--|--|--|
| Home > Channel Configuration                                                                                |                                                                       |  |  |  |  |
| Email Setup Facebook Setup Twitte                                                                           | r Setup Customer Portal Setup                                         |  |  |  |  |
| Email settings                                                                                              | Moli Setup                                                            |  |  |  |  |
| You can manage all your support maliboxes here. Any                                                         | Nome *                                                                |  |  |  |  |
| email sent to your support email address for example:                                                       | test                                                                  |  |  |  |  |
| support@newaccount.wolkencare.com gets                                                                      | Value Europeat Envall E                                               |  |  |  |  |
| automatically converted into a ticket that you can get                                                      | test diseafer                                                         |  |  |  |  |
| working on.                                                                                                 | This is also your fleph-to address eg, support, pyour company.com     |  |  |  |  |
| You can configure your Wolken Care account to use a                                                         | Ticket Type *                                                         |  |  |  |  |
| support email in your own domain, like                                                                      |                                                                       |  |  |  |  |
| support@mycompany.com by forwarding emails from                                                             | ·                                                                     |  |  |  |  |
| newaccountwolkencarecomsupport@newaccount.wolk                                                              | m waii server                                                         |  |  |  |  |
| encare.com. To create a new support email box, click                                                        | Default     Use your own mail server                                  |  |  |  |  |
| "New support email" under email settings. Help me set                                                       | Forwarding Email                                                      |  |  |  |  |
| up my support email.                                                                                        |                                                                       |  |  |  |  |
| Using multiple mailboxes You can add unlimited Hose to convert your emails into wolken Bokets <sup>10</sup> |                                                                       |  |  |  |  |
| incoming and outgoing mailboxes (like                                                                       | Inbound Protocol *                                                    |  |  |  |  |
| info@yourcompany.com, sales@yourcompany.com,                                                                | Cancel Save                                                           |  |  |  |  |
| etc.) in your helpdesk. You can even setup Wolken                                                           | Concer sove                                                           |  |  |  |  |

Fig-02

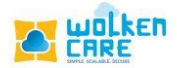

### Email verification using DKIM(DomainKeys Identified Mail)

- Domain verification is necessary when you're using the default Wolken server for email communication.
- DKIM generates a signature, which is attached to the message while in transit, to verify the authenticity of the message source. This signature is associated with the organization's registered domain name.

#### Use your own mail server

#### (Note: Will be available in our next release version )

Configure your Wolken Care account to use a support email in your own domain, like support@mycompany.com by forwarding emails from this address to newaccount@wolkencare.com.

- Select Use your own mail server option, to configure your own mail server.
- Select Email System for your own mail server.

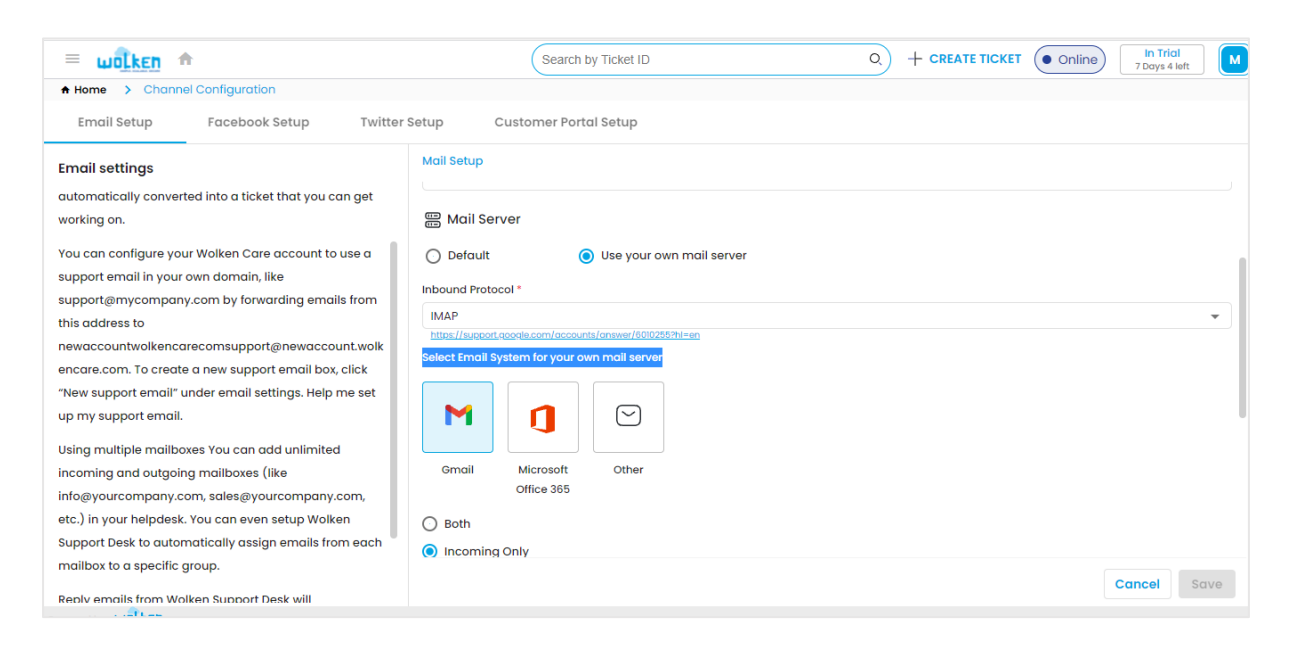

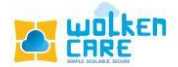

Fig-03

## Gmail / Microsoft 365 / Other

Using multiple mailboxes, you can add unlimited incoming and outgoing mailboxes in your helpdesk (e.g., info@yourcompany.com, sales@yourcompany.com, etc.). You can even set up Wolken Support Desk to automatically assign emails from each mailbox to a specific group.

- Select **Both** option, to deal with both incoming and outgoing mails.
- Fill in the Incoming mail Settings, IMAP Port number, the username, and password of the mailbox to which you would be receiving the mails.
- Fill in the Outgoing mail settings, SMTP Port number, the username ,and password of the mailbox from which you would be sending out the mail. Click **Save.**
- The Outgoing mail server is also your Reply-to address.
- Reply emails from Wolken Support Desk will automatically use your respective support email IDs as the from email address.
- Creating an SPF record in your DNS zone file will ensure the proper delivery of emails.
- Inbound and Outbound mail flow is now configured.

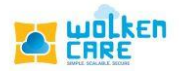

| E Cases CHOME                                            | Knowledge Base                              | Q Search_                         | Case ID V + Create Case | Check-out     In Trail     (4 days left)     D |  |  |  |
|----------------------------------------------------------|---------------------------------------------|-----------------------------------|-------------------------|------------------------------------------------|--|--|--|
| Case View > Channel Configuration - Email                |                                             |                                   |                         |                                                |  |  |  |
| Email Facebook                                           | Twitter                                     | End-User                          |                         |                                                |  |  |  |
| Email settings                                           | Mall Setup                                  |                                   |                         | 0                                              |  |  |  |
| You can manage all your support mailboxes here. Any      | Name                                        |                                   |                         |                                                |  |  |  |
| email sent to your support email address for example:    | Welken Care                                 |                                   |                         |                                                |  |  |  |
| support@newaccount.wolkencare.com gets                   | Woken Cure                                  |                                   |                         |                                                |  |  |  |
| automatically converted into a ticket that you can get   | Your Support Email*                         |                                   |                         |                                                |  |  |  |
| working on.                                              | support@newaccount.wolkencare.com           | support@newaccount.wolkencare.com |                         |                                                |  |  |  |
| You can configure your Wolken Care account to use a      |                                             |                                   |                         |                                                |  |  |  |
| support email in your own domain, like                   | Assign to Group                             |                                   |                         |                                                |  |  |  |
| support@mycompany.com by forwarding emails from          | Customer Support                            |                                   |                         | $\sim$                                         |  |  |  |
| this datess to                                           |                                             |                                   |                         |                                                |  |  |  |
| encare com To create a new support email box click       | Link with a product                         |                                   |                         |                                                |  |  |  |
| "New support email" under email settings                 | Select                                      |                                   |                         | $\sim$                                         |  |  |  |
| Help me set up my support email. Using multiple          | C Mail Server                               |                                   |                         |                                                |  |  |  |
| mailboxes                                                |                                             |                                   |                         |                                                |  |  |  |
|                                                          | Use yo                                      | our own mail server 🛛 🕐           |                         |                                                |  |  |  |
| You can add unlimited incoming and outgoing              | Select Email System for your own mail serve | er                                |                         |                                                |  |  |  |
| mailboxes (like info@yourcompany.com,                    |                                             |                                   |                         |                                                |  |  |  |
| sales@yourcompany.com, etc.) in your helpdesk. You       |                                             |                                   |                         |                                                |  |  |  |
| can even setup Freshdesk Support Desk to                 |                                             |                                   |                         | Cancel Save                                    |  |  |  |
| automatically assign emails from each mailbox to a       | Microsoft Other                             |                                   |                         |                                                |  |  |  |
| specific group.                                          | Gmail Office 365 Other                      |                                   |                         |                                                |  |  |  |
| Reply emails from Freshdesk Support Desk will            | Both                                        |                                   |                         |                                                |  |  |  |
| automatically use your respective support email IDs as   | O Incoming Only                             |                                   |                         |                                                |  |  |  |
| DNS zone file will ensure proper delivery of emails      | O outging Only                              |                                   |                         |                                                |  |  |  |
| bito zone nie will chicare proper delivery of criticals. |                                             |                                   |                         |                                                |  |  |  |
|                                                          | Incoming mail settings                      |                                   |                         |                                                |  |  |  |
|                                                          | Incoming mail Server*                       |                                   |                         |                                                |  |  |  |
|                                                          | Wolken Care                                 |                                   |                         |                                                |  |  |  |
|                                                          |                                             |                                   |                         |                                                |  |  |  |
|                                                          | IMAP Port*                                  |                                   |                         |                                                |  |  |  |
|                                                          | Wolken Care                                 |                                   |                         |                                                |  |  |  |
|                                                          | Authentication                              |                                   |                         |                                                |  |  |  |
|                                                          | User Name*                                  |                                   |                         |                                                |  |  |  |
|                                                          | wolkencare@gmail.com                        |                                   |                         |                                                |  |  |  |
|                                                          | Password*                                   |                                   |                         |                                                |  |  |  |
|                                                          | *********                                   |                                   |                         |                                                |  |  |  |
|                                                          |                                             |                                   |                         |                                                |  |  |  |
|                                                          | Outgoing mail settings                      |                                   |                         |                                                |  |  |  |
|                                                          | Outgoing mail Server*                       |                                   |                         |                                                |  |  |  |
|                                                          | Wolken Care                                 |                                   |                         |                                                |  |  |  |
|                                                          |                                             |                                   |                         |                                                |  |  |  |
|                                                          | SMTP Port*                                  |                                   |                         |                                                |  |  |  |
|                                                          | Wolken Care                                 |                                   |                         |                                                |  |  |  |
|                                                          | Authentication                              |                                   |                         |                                                |  |  |  |
|                                                          | User Name*                                  |                                   |                         |                                                |  |  |  |
|                                                          | wolkencare@amail.com                        |                                   |                         |                                                |  |  |  |
|                                                          | Desconde                                    |                                   |                         |                                                |  |  |  |
|                                                          | Password*                                   |                                   |                         |                                                |  |  |  |
|                                                          |                                             |                                   |                         |                                                |  |  |  |

Fig-04

# To Setup Auto forwarding Mail ID in Gmail:

- Go to your **Gmail account > Settings**.
- Click Forwarding and POP/IMAP menu.
- Click on Add a Forwarding address button.

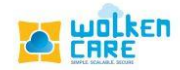

| Settings                                       |                                                                                                    |  |  |  |
|------------------------------------------------|----------------------------------------------------------------------------------------------------|--|--|--|
| octangs                                        |                                                                                                    |  |  |  |
| General Labels Inbox /                         | Accounts Filters and Blocked Addresses Forwarding and POP/IMAP Add-ons Chat and Meet Advanced        |  |  |  |
| Offline Themes                                 |                                                                                                    |  |  |  |
| Forwarding:<br>Learn more                      | Add a forwarding address                                                                             |  |  |  |
|                                                | Tip: You can also forward only some of your mail by creating a filter!                               |  |  |  |
| POP download:                                  | 1. Status: POP is disabled                                                                           |  |  |  |
| Learn more                                     | <ul> <li>Enable POP for all mail</li> </ul>                                                          |  |  |  |
| Enable POP for mail that arrives from now on   |                                                                                                    |  |  |  |
|                                                | 2. When messages are accessed with POP keep Wolken Software Private Limited Mail's copy in the Inbox |  |  |  |
|                                                | 3. Configure your email client (e.g. Outlook, Eudora, Netscape Mail)                                 |  |  |  |
|                                                | Configuration instructions                                                                           |  |  |  |
| IMAP access:                                   | Status: IMAP is disabled                                                                             |  |  |  |
| (access Wolken Software Private                | <ul> <li>Enable IMAP</li> </ul>                                                                      |  |  |  |
| Limited Mail from other clients<br>using IMAP) | Disable IMAP                                                                                         |  |  |  |
| Learn more                                     | Configure your email client (e.g. Outlook, Thunderbird, iPhone)                                      |  |  |  |
|                                                | Configuration instructions                                                                           |  |  |  |
|                                                | Save Changes Cancel                                                                                  |  |  |  |

Fig-05

• Enter the **new forwarding email address**. Click **Next.** 

| Add a forwarding address                     |        | $\times$ |
|----------------------------------------------|--------|----------|
| Please enter a new forwarding email address: |        |          |
|                                              | Cancel | Next     |

Fig-06

• The verification code sent to the forwarding mail id , will be converted as a new case. Copy and paste the code to verify the Mail ID.

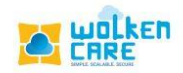

| Settings                       |                                                                                                 | 31 |
|--------------------------------|-------------------------------------------------------------------------------------------------|----|
| General Labels Inbox           | Accounts and Import Filters and blocked addresses Forwarding and POP/IMAP Add-ons Chat and Meet |    |
| Advanced Offline The           | mes                                                                                             |    |
| Forwarding:                    | Disable forwarding                                                                              | Ø  |
| Learn more                     | Add a forwarding address ×                                                                      | 8  |
|                                | A confirmation code has been sent to<br>wolken.care@wolkensoftware.com to verify permission.    | _  |
|                                | <b>OK</b> Ify Re-send email Remove address                                                      | +  |
| POP download:                  | 1. Statue: POD is disabled                                                                      |    |
| Learn more                     | ← Fable POP for all mail                                                                        |    |
| 2001111010                     | <ul> <li>Enable POP for mail that arrives from now on</li> </ul>                                |    |
|                                | 2. When messages are accessed with POP keep Gmail's copy in the Inbox                           |    |
|                                | 3. Configure your email client (e.g. Outlook, Eudora, Netscape Mail)                            |    |
|                                | Configuration instructions                                                                      |    |
| IMAP access:                   | Status: IMAP is enabled                                                                         | >  |
| (access Gmail from other clien | ts                                                                                              |    |

Fig-07

# Facebook configuration

Add your Facebook account to the Wolken care account (Available on Basic/Plus, and Enterprise plans.)

Post Facebook account addition, all the comments/@mention to your account in your social tab are visible and comments/@mention are converted into tickets automatically. The converted tickets can be viewed with other channel tickets.

- Login into Wolken care.
- Click the Hamburger icon, search Channel configuration.
- Click Facebook Setup, then Click Add Account.

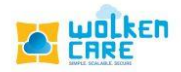

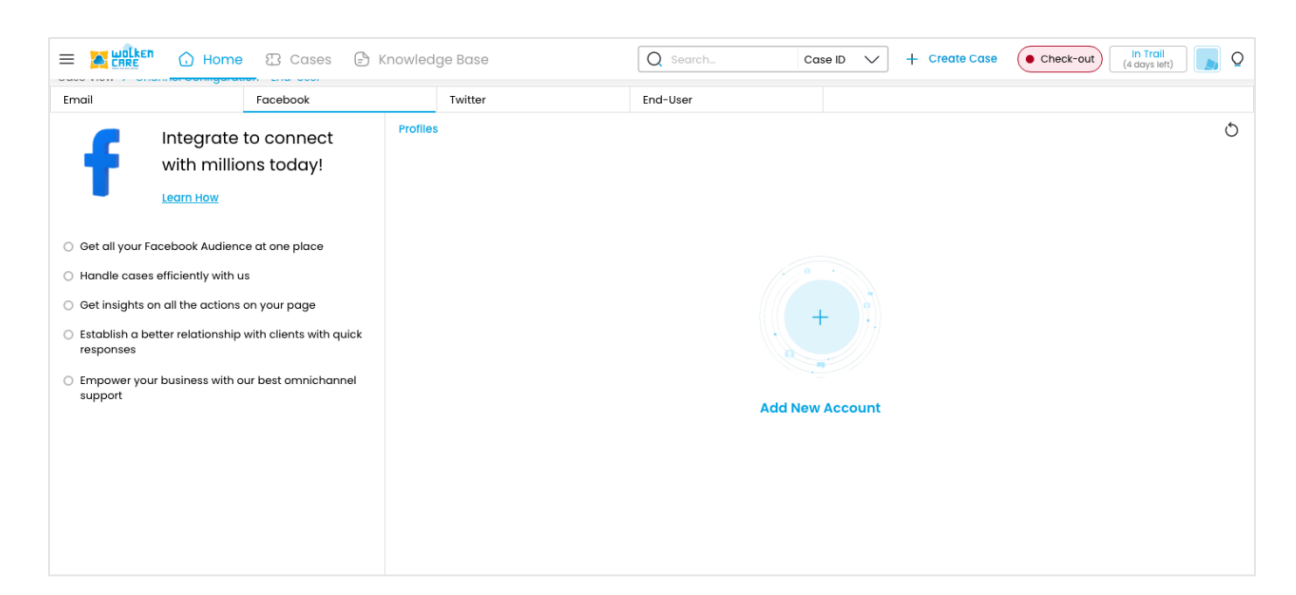

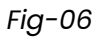

• Enter your Email ID and Password, click Login.

| Log in to Facebook                                   |
|------------------------------------------------------|
| testwol@gmail.com                                    |
|                                                      |
| Log In                                               |
| Forgotten account? · Sign up for Facebook<br>Not now |

Fig-07

- Once you log in to Facebook, you will have to authorize Wolken Care.
- Through the Dispatcher rule you can decide not to Convert the posts or comments into tickets if you would prefer your agents to engage the customers via messenger.

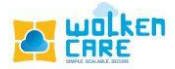

- Similarly, you can configure rules to convert every post and every comment in your account into tickets.
- The agents can sort comments by latest, oldest, newest.
- Multiple messages from the same customer regarding the same issue can be converted into a single thread ticket.
- Filter out the unwanted comments, by changing the Facebook settings.

# Twitter Configuration

Add your Twitter account to the Wolken care account if you're on the Basic, Plus, and Enterprise plan.

- Get all your Twitter Audience in one place
- Handle tickets efficiently with us
- Establish a better relationship with clients with quick responses
- Empower your business with our best omnichannel support

Post Twitter account integration, you can see all the tweets to your account in your social tab and can convert the tweets into tickets automatically, then view in the tickets tab along with tickets from other channels.

- Login into Wolken care.
- Click the Hamburger icon, search Channel configuration.
- Click Twitter Setup, then Click Add Account.

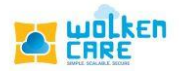

|                                                                                                    | Search by Ticket ID       |                          | 7 Days 2 left |
|----------------------------------------------------------------------------------------------------|---------------------------|--------------------------|---------------|
| Home > Channel Configuration                                                                                                    |                           |                          |               |
| Email Setup Facebook Setup Twitter Set                                                                                                  | up Customer Portal Setup  |                          |               |
|                                                                                                    | Profiles                  |                          | G             |
| Integrate to con<br>millions today!                                                                                                    | nect with + + Add Account |                          |               |
| <ul> <li>Get all your Twitter Audience in one place</li> <li>Handle tickets efficiently with us</li> </ul>                              |                           |                          |               |
| <ul> <li>Establish a better relationship with clients with quick</li> <li>Empower your business with our best omnichannel st</li> </ul> | esponses<br>jpport        | No mapped accounts found |               |
|                                                                                                    |                           |                          |               |

Fig-08

• Enter the Username and Password. Click **Authorize app** button.

| 9                                                                                                    | Sign up for Twitter >                                                                                                    |
|----------------------------------------------------------------------------------------------------|----------------------------------------------------------------------------------------------------|
| Authorise Wolken to access your account?                                                                                                    | wolken                                                                                                    |
| Username or email                                                                                                    | Wolken<br>By Wolken Software<br>twitter.com/WolkenService                                                                                                    |
| Password<br>Remember me · Forgotten your password?                                                                                                    | This application is used to get the incoming<br>tweets and DM associated with accounts<br>that are registered with Wolken Application<br>and reply to the tweets and DM. |
| Authorise app Cancel                                                                                                    | Privacy Policy                                                                                                    |
| <ul> <li>This application will be able to:</li> <li>See Tweets from your timeline (including protected Tweets) as well as your Lists and collections.</li> <li>See your Twitter profile information and account settings.</li> <li>See accounts you follow, mute, and block.</li> <li>Follow and unfollow accounts for you.</li> <li>Update your profile and account settings.</li> <li>Post and delete Tweets for you, and engage with Tweets posted by others (like, unlike, reply to a Tweet, Retweet, etc.) for you.</li> <li>Create, manage, and delete Lists and collections for you.</li> </ul> |                                                                                                    |

Fig-09

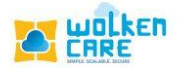

- Manage which of your agents can see the @mentions of this account into the social tab.
- All your direct messages can be converted into tickets, or you can set up a set of keywords, where the @mentions with that keyword would be converted into tickets.
- Dispatcher rule gives the privilege to convert @mentions/tweets into tickets when the conditions are satisfied.

## **Customer Portal**

Wolken Care's Customer/End-User Portal enhances Customer-user relationship. Wolken Care's robust system assists to Empower customer support.

- Login into **Wolken care**.
- Click the Hamburger icon, search Channel configuration.
- Click End User Portal, then Click Add Portal.

|                                                          |               | Search by Ticket ID   |                        | Online     In Trial     G Days 1 left |
|----------------------------------------------------------|---------------|-----------------------|------------------------|---------------------------------------|
| ★ Home > Channel Configuration                           |               |                       |                        |                                       |
| Email Setup Facebook Setup                               | Twitter Setup | Customer Portal Setup |                        |                                       |
| ← Let's Set-Up !                                         |               |                       | Introduce your company |                                       |
| 0% Complete the set up in 5 Steps<br>Learn how to set up |               |                       | Portal Name *          |                                       |
| 1. Introduce your company                                |               |                       | Portal URL *           |                                       |
| 2. Customize portal appearance                           |               |                       | https://               | .wolkencare.com                       |
|                                                          |               |                       | Company Logo *         | Favicon                               |
|                                                          |               |                       |                        | Upload Favicon 🚹                      |
|                                                          |               |                       | Change Logo            |                                       |
|                                                          |               |                       | Portal Language *      |                                       |
|                                                          |               |                       |                        | •                                     |
|                                                          |               |                       | Helpdesk Phone         |                                       |
|                                                          |               |                       |                        |                                       |
|                                                          |               |                       |                        | Save and Next                         |
|                                                          |               |                       |                        |                                       |

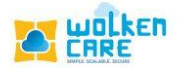

Fig-10

- Enter the Portal Name, Portal URL, Portal language, and.
- Click **Change logo**, to change your company logo design.
- Click **SAVE and Next** button to continue.

| = walken 🕈                                    | Search by Ticket ID    | Q + CREATE TICKET (     Online) In Trial     Gays 1 left |
|-----------------------------------------------|------------------------|----------------------------------------------------------|
| ★ Home > Channel Configuration                |                        |                                                          |
| Email Setup Facebook Setup Twitter Setup Cust | omer Portal Setup      |                                                          |
| ← Let's Set-Up !                              | Introduce your company |                                                          |
| Complete the set up in 5 Steps                | Portal Name *          |                                                          |
| Learn how to set up                           | Wolken                 |                                                          |
| 1. Introduce your company                     | Portal URL *           |                                                          |
| 2. Customize portal appearance                | https://care           | .wolkencare.com                                          |
|                                               | Company Logo *         | Favicon                                                  |
|                                               |                        | Upload Favicon 🛨                                         |
|                                               | Change Logo            |                                                          |
|                                               | Portal Language *      |                                                          |
|                                               | English                | Ŧ                                                        |
|                                               | Helpdesk Phone         |                                                          |
|                                               | 3                      |                                                          |
|                                               |                        | Save and Next                                            |

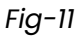

• Select the **Primary color**, **Secondary color**, and **Font** to design your

brand. Click **Use Default** to use the inbuilt style.

- Click **Next**, to finish.
- Click **Restore defaults** to undo the changes applied.

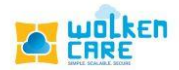

| = walken A                               | Search by Ticket ID   |                             |                    | • Online       | In Trial<br>Days 1 left |
|------------------------------------------|-----------------------|-----------------------------|--------------------|----------------|-------------------------|
| ★ Home > Channel Configuration           |                       |                             |                    |                |                         |
| Email Setup Facebook Setup Twitter Setup | Customer Portal Setup | _                           |                    |                |                         |
| ← Let's Set-Up !                         |                       | Customize portal appearance |                    |                |                         |
| Complete the set up in 5 Steps           |                       | Pick your brand color       |                    |                |                         |
| Learn now to set up                      |                       | Primary Color *             | <u>Use Default</u> |                |                         |
| 1. Introduce your company                |                       | #0f4c8d                     | æ                  |                |                         |
| 2. Customize portal appearance           |                       | Pick your brand color       |                    |                |                         |
|                                          |                       | Secondary Color *           | <u>Use Default</u> |                |                         |
|                                          |                       | #677385                     |                    |                |                         |
|                                          |                       | Pick your brand font        |                    |                |                         |
|                                          |                       | Select Font *               |                    |                | Use Default             |
|                                          |                       | Georgia                     |                    |                | •                       |
|                                          |                       |                             |                    |                |                         |
|                                          |                       |                             |                    | Restore Defaul | ts Next                 |
|                                          |                       |                             |                    |                |                         |
|                                          |                       |                             |                    |                |                         |
|                                          |                       |                             |                    |                |                         |
|                                          |                       |                             |                    |                |                         |

Fig-12